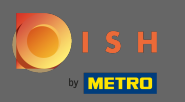

Тепер ви перебуваєте в адмін-панелі під розділом бронювання. Тут ви можете переглядати, створювати, редагувати бронювання та керувати запитами на бронювання.

| <b>DISH</b> RESERVATION  |                                                                                                    | Test Bistro Training 🕤 🛛 🎽 🔽 🕞              |
|--------------------------|----------------------------------------------------------------------------------------------------|---------------------------------------------|
| E Reservations           | Have a walk-in customer? Received a reservation request over phone / email? Don't forget to add it to your reservation book! | WALK-IN ADD RESERVATION                     |
| 🍽 Table plan             |                                                                                                    |                                             |
| 🎢 Menu                   | <     Thu, 19/11/2020 - Thu, 19/11/2020                                                                                      | Print 0                                     |
| 🛎 Guests                 | All     Completed                                                                                                    |                                             |
| 🕲 Feedback               |                                                                                                    |                                             |
| 🗠 Reports                |                                                                                                    |                                             |
| 🌣 Settings 🛨             |                                                                                                    |                                             |
| ⑦ Help                   | No reservations available                                                                                                    |                                             |
| oo many guests in house? | Start Co-Browsing<br>Designed by Hospitality Digital GmbH. All rights reserved.                                              | FAQ   Terms of use   Imprint   Data privacy |

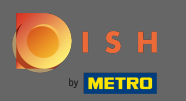

## Щоб додати бронювання вручну, натисніть кнопку додати бронювання.

| DISH RESERVATION          |                                                                                                    | Test Bistro Training 🕤 🛛 🏄 🗸 🚱              |
|---------------------------|----------------------------------------------------------------------------------------------------|---------------------------------------------|
| E Reservations            | Have a walk-in customer? Received a reservation request over phone / email? Don't forget to add it to your reservation book! | WALK-IN ADD RESERVATION                     |
| 🛏 Table plan              |                                                                                                    |                                             |
| 🎢 Menu                    |                                                                                                    | Print Print                                 |
| 🛎 Guests                  | All     Completed                                                                                                    | ⊖ Upcoming                                  |
| Feedback                  |                                                                                                    |                                             |
| 🗠 Reports                 |                                                                                                    |                                             |
| 🌣 Settings 👻              |                                                                                                    |                                             |
| ⑦ Help                    |                                                                                                    |                                             |
|                           | No reservations available                                                                                                    |                                             |
|                           |                                                                                                    |                                             |
| Too many quests in house? |                                                                                                    | ?                                           |
| Pause online reservations | Designed by Hospitality Digital GmbH. All rights reserved.                                                                   | FAQ   Terms of use   Imprint   Data privacy |

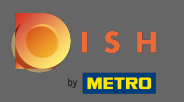

# Введіть важливу інформацію про гостя.

| <b>DISH</b> RESERVATION                                |                                                                                                  |                                                                                                    |                            |                       |      |   | HD*Tutorial              | 최 <u></u> ~ (구)      |
|--------------------------------------------------------|--------------------------------------------------------------------------------------------------|----------------------------------------------------------------------------------------------------|----------------------------|-----------------------|------|---|--------------------------|----------------------|
| E Reservations                                         | Have a walk-in custor                                                                            | ner? Received a reservation request over phone / email? D                                                    | on't forget to add it to y | our reservation book! | Back | ) |                          |                      |
| 🎢 Menu                                                 | Guest Informati                                                                                  | on                                                                                                    | Reservation Ir             | nformation            |      |   |                          |                      |
| 🐣 Guests                                               | Last Name *                                                                                      | John                                                                                                    | Guests *                   | 4                     |      |   |                          |                      |
| Eedback                                                | First Name *                                                                                     | Doe                                                                                                    | Date *                     | Wed, 15/07/2020       |      |   |                          |                      |
| 🗠 Reports                                              | Phone                                                                                            |                                                                                                    | Time *                     | 03:30 pm (6 seats)    | •    |   |                          |                      |
| 🌣 Settings 🚽                                           | Email                                                                                            |                                                                                                    |                            | ✓ edit duration       |      |   |                          |                      |
| ⑦ Help                                                 | Requests & Note                                                                                  | Description & Market                                                                                         |                            | А                     | •    |   |                          |                      |
|                                                        | Internal note                                                                                    | Degular quest Likes waiter May and Lilith                                                                    | Source *                   | Phone                 | -    |   |                          |                      |
|                                                        | internal note                                                                                    | Regular guest. Likes waiter Max and Linth.                                                                   | Occassion *                | Casual Dining         | •    |   |                          |                      |
|                                                        | Allergies<br>Cluten Sesar<br>Mustard Lact<br>Lupins Sulph<br>Diet<br>Cluten-free H<br>Vegetarian | ne Nuts Crustacean Eggs Fish<br>tose Celery Peanuts Shellfish Soy<br>lite<br>Halal Kosher Lactose-free Vegan |                            |                       | SAVE |   |                          |                      |
| Too many guests in house?<br>Pause online reservations | Designed by Hospitality Dig                                                                      | gital GmbH. All rights reserved.                                                                             |                            |                       | SAVE |   | FAQ   Terms of use   Imp | arint   Data Privacy |

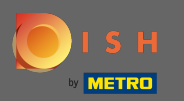

#### Тут ви можете залишити внутрішню записку щодо гостя.

| <b>DISH</b> RESERVATION                                |                                                                                                  |                                                                                                    |                            |                       |      | HD*Tutorial              | <u>a</u><br>a<br>a<br>a<br>a<br>a<br>a<br>a<br>a<br>a<br>a<br>a<br>a<br>a<br>a<br>a<br>a<br>a<br>a |         |
|--------------------------------------------------------|--------------------------------------------------------------------------------------------------|----------------------------------------------------------------------------------------------------|----------------------------|-----------------------|------|--------------------------|----------------------------------------------------------------------------------------------------|---------|
| Reservations                                           | Have a walk-in custon                                                                            | ner? Received a reservation request over phone / email? D                                                    | on't forget to add it to y | our reservation book! | Back |                          |                                                                                                    |         |
| 🎢 Menu                                                 | Guest Information                                                                                | on                                                                                                    | Reservation I              | nformation            |      |                          |                                                                                                    |         |
| 📇 Guests                                               | Last Name *                                                                                      | John                                                                                                    | Guests *                   | 4                     |      |                          |                                                                                                    |         |
| 🕲 Feedback                                             | First Name *                                                                                     | Doe                                                                                                    | Date *                     | Wed, 15/07/2020       |      |                          |                                                                                                    |         |
| l≝ Reports                                             | Phone                                                                                            |                                                                                                    | Time *                     | 03:30 pm (6 seats)    | •    |                          |                                                                                                    |         |
| 🏟 Settings 👻                                           | Email                                                                                            |                                                                                                    |                            | ✓ edit duration       |      |                          |                                                                                                    |         |
| ⑦ Help                                                 | Requests & Note                                                                                  | 25                                                                                                    | Table(s)                   | А                     | •    |                          |                                                                                                    |         |
|                                                        | Internal note                                                                                    | Regular guest. Likes waiter Max and Lilith.                                                                  | Source *                   | Phone                 | •    |                          |                                                                                                    |         |
|                                                        |                                                                                                  | ·····                                                                                                    | Occassion *                | Casual Dining         | •    |                          |                                                                                                    |         |
|                                                        | Allergies<br>Gluten Sesan<br>Mustard Lact<br>Lupins Sulph<br>Diet<br>Gluten-free H<br>Vegetarian | ne Nuts Crustacean Eggs Fish<br>ose Celery Peanuts S Shellfish Soy<br>ite<br>Halal Kosher Lactose-free Vegan |                            |                       | SAVE |                          |                                                                                                    |         |
| Too many guests in house?<br>Pause online reservations | Designed by Hospitality Dig                                                                      | jital CmbH. All rights reserved.                                                                             |                            |                       |      | FAQ   Terms of use   Imp | rint   Data I                                                                                      | Privacy |

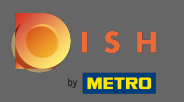

Виберіть алергію та дієту, натиснувши потрібні поля. Примітка: можна вибрати різні види алергії та дієти.

| DISH RESERVATION                                       |                                                                                                  |                                                                                                    |                             |                        |      |          | HD*Tutorial       | <u> </u>      |         |
|--------------------------------------------------------|--------------------------------------------------------------------------------------------------|----------------------------------------------------------------------------------------------------|-----------------------------|------------------------|------|----------|-------------------|---------------|---------|
| E Reservations                                         | Have a walk-in custon                                                                            | ner? Received a reservation request over phone / email?                                                     | Don't forget to add it to y | your reservation book! | Back |          |                   |               |         |
| ¶ Menu                                                 | Guest Information                                                                                | on                                                                                                    | Reservation In              | nformation             |      |          |                   |               |         |
| 🛎 Guests                                               | Last Name *                                                                                      | John                                                                                                    | Guests *                    | 4                      |      |          |                   |               |         |
| 🕲 Feedback                                             | First Name *                                                                                     | Doe                                                                                                    | Date *                      | Wed, 15/07/2020        |      |          |                   |               |         |
| 🗠 Reports                                              | Phone                                                                                            |                                                                                                    | Time *                      | 03:30 pm (6 seats)     | -    |          |                   |               |         |
| 🌣 Settings 👻                                           | Email                                                                                            |                                                                                                    |                             | ✓ edit duration        |      |          |                   |               |         |
| ⑦ Help                                                 | Pequests & Note                                                                                  | ae .                                                                                                    | Table(s)                    | А                      | •    |          |                   |               |         |
|                                                        | Internal note                                                                                    | Pagular quart Likes waiter Max and Lilith                                                                   | Source *                    | Phone                  | •    |          |                   |               |         |
|                                                        | internal note                                                                                    | Regular guest, Likes waiter Max and Linth.                                                                  | Occassion *                 | Casual Dining          | •    |          |                   |               |         |
|                                                        | Allergies<br>Cluten Sesan<br>Mustard Lact<br>Lupins Sulph<br>Diet<br>Cluten-free F<br>Vegetarian | ne Nuts Crustacean Eggs Fish<br>cose Celery Peanuts Shellfish Soy<br>ite<br>Halal Kosher Lactose-free Vegan |                             |                        |      |          |                   |               |         |
| Too many guests in house?<br>Pause online reservations | Designed by Hospitality Dig                                                                      | gital GmbH. All rights reserved.                                                                            |                             |                        | SAVE | FAQ   Te | rms of use   Impr | rint   Data ( | Privacy |

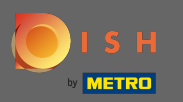

Введіть інформацію про бронювання від гостя. Примітка: при виборі часу та місць будуть відображатися пропозиції.

| <b>DISH</b> RESERVATION                                |                                                                                                  |                                                                                                    |                             |                        |      | HD*T             | utorial     | <u> 최</u> 분 ~ |         |
|--------------------------------------------------------|--------------------------------------------------------------------------------------------------|----------------------------------------------------------------------------------------------------|-----------------------------|------------------------|------|------------------|-------------|---------------|---------|
| E Reservations                                         | Have a walk-in custor                                                                            | mer? Received a reservation request over phone / email                                                                             | ? Don't forget to add it to | your reservation book! | Back |                  |             |               |         |
| <b>"I</b> Menu                                         | Guest Informati                                                                                  | on                                                                                                    | Reservation I               | nformation             |      |                  |             |               |         |
| 🛎 Guests                                               | Last Name *                                                                                      | John                                                                                                    | Guests *                    | 4                      |      |                  |             |               |         |
| Feedback                                               | First Name *                                                                                     | Doe                                                                                                    | Date *                      | Wed, 15/07/2020        |      |                  |             |               |         |
| 🗠 Reports                                              | Phone                                                                                            |                                                                                                    | Time *                      | 03:30 pm (6 seats)     | •    |                  |             |               |         |
| 🛊 Settings 🗸                                           | Email                                                                                            |                                                                                                    |                             | ✓ edit duration        |      |                  |             |               |         |
| ⑦ Help                                                 | Doguests & Net                                                                                   | or.                                                                                                    | Table(s)                    | А                      | •    |                  |             |               |         |
|                                                        | Requests a Not                                                                                   |                                                                                                    | Source *                    | Phone                  | •    |                  |             |               |         |
|                                                        | Internal note                                                                                    | Regular guest. Likes waiter max and Lilith.                                                                                        | Occassion *                 | Casual Dining          | •    |                  |             |               |         |
|                                                        | Allergies<br>Cluten Sesar<br>Mustard Lac:<br>Lupins Sulph<br>Diet<br>Cluten-free H<br>Vegetarian | ne 🗌 Nuts 📄 Crustacean 📄 Eggs 📄 Fish<br>tose 📄 Celery 📄 Peanuts 🔽 Shellfish 📄 Soy<br>hite<br>Halal 📄 Kosher 📄 Lactose-free 📄 Vegan |                             |                        |      |                  |             |               |         |
| Too many guests in house?<br>Pause online reservations | Designed by Hospitality Di                                                                       | gital GmbH. All rights reserved.                                                                                                   |                             |                        | SAVE | FAQ   Terms of u | use   Impri | nt   Data (   | Privacy |

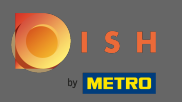

# • Це воно. Ви закінчили. Натисніть « Зберегти», щоб забронювати нове бронювання.

| <b>DISH</b> RESERVATION                                |                                                                                |                                                                                                    |                          |                        |      | HD*Tutorial              | মুদ্ধ<br>মুদ্ধ | •       |
|--------------------------------------------------------|--------------------------------------------------------------------------------|----------------------------------------------------------------------------------------------------|--------------------------|------------------------|------|--------------------------|----------------|---------|
| Reservations                                           | Have a walk-in custor                                                          | mer? Received a reservation request over phone / email? D                                                    | on't forget to add it to | your reservation book! | Back |                          |                |         |
| 🎢 Menu                                                 | Guest Informati                                                                | on                                                                                                    | Reservation I            | nformation             |      |                          |                |         |
| 🐣 Guests                                               | Last Name *                                                                    | John                                                                                                    | Guests *                 | 4                      |      |                          |                |         |
| Eedback                                                | First Name *                                                                   | Doe                                                                                                    | Date *                   | Wed, 15/07/2020        |      |                          |                |         |
| 🗠 Reports                                              | Phone                                                                          |                                                                                                    | Time *                   | 03:30 pm (6 seats)     | •    |                          |                |         |
| 🌣 Settings 👻                                           | Email                                                                          |                                                                                                    |                          | ✓ edit duration        |      |                          |                |         |
| ⑦ Help                                                 | Requests & Note                                                                | es                                                                                                    | Table(s)                 | A                      | •    |                          |                |         |
|                                                        | Internal note                                                                  | Regular guest. Likes waiter Max and Lilith.                                                                  | Source *                 | Phone                  | •    |                          |                |         |
|                                                        | Allergies Cluten Sesar Mustard Lact Lupins Sulph Diet Cluten-free H Vegetarian | ne Nuts Crustacean Eggs Fish<br>tose Celery Peanuts Schellfish Soy<br>ite<br>Halal Kosher Lactose-free Vegan | Occassion *              | Casual Dining          | SAVE |                          |                |         |
| Too many guests in house?<br>Pause online reservations | Designed by Hospitality Dig                                                    | gital GmbH. All rights reserved.                                                                             |                          |                        |      | FAQ   Terms of use   Imp | rint   Data F  | Privacy |

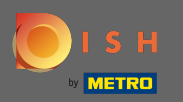

Тепер ви повернетеся до інформаційної панелі. Ви побачите додане бронювання на наступну дату. Кожне зазначене бронювання може бути підтверджене, скасовано або позначено як прибуло.

| <b>DISH</b> RESERVATION                                |                                           |                                   |                              |                            | Test Bistro Trai | ining 🕤   📲 🗸             |            |
|--------------------------------------------------------|-------------------------------------------|-----------------------------------|------------------------------|----------------------------|------------------|---------------------------|------------|
| Reservations                                           | Have a walk-in custo<br>reservation book! | mer? Received a reservation reque | st over phone / email? Don'i | t forget to add it to your | WALK-IN          | ADD RESERVATION           |            |
| Ħ Table plan                                           | <                                         | Fri, 20/11/2020 - Fri, 20/11/2020 |                              | ı                          | <b>:</b> 4       | Print                     |            |
| 😬 Guests                                               |                                           | <ul> <li>All</li> </ul>           | ⊖ Completed                  |                            |                  |                           |            |
| ☑ Peeuback ☑ Reports                                   | Fri, 20/11/2020                           |                                   |                              |                            |                  |                           |            |
| 🌣 Settings 👻                                           | 11:00 AM                                  | Doe, John                         | 4 g                          | juest(s) 6 (Restaurant)    |                  | Confirmed 🗸               |            |
| ⑦ Help                                                 |                                           |                                   |                              |                            |                  |                           |            |
|                                                        |                                           |                                   |                              |                            |                  |                           |            |
|                                                        |                                           |                                   |                              |                            |                  |                           |            |
|                                                        |                                           |                                   |                              |                            |                  |                           |            |
| Too many guests in house?<br>Pause online reservations | Designed by Hospitality Digi              | tal GmbH. All rights reserved.    | Start Co-Browsing            |                            | FAQ   Te         | rms of use   Imprint   Da | ta privacy |

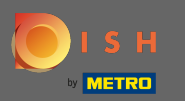

# Щоб вручну додати прохід, натисніть кнопку проходження.

| <b>DISH</b> RESERVATION                                |                                        |                                        |                             |                          | Test Bistro Tra | ining 🕤   🍀 🗸               |           |
|--------------------------------------------------------|----------------------------------------|----------------------------------------|-----------------------------|--------------------------|-----------------|-----------------------------|-----------|
| E Reservations                                         | Have a walk-in cu<br>reservation book! | stomer? Received a reservation request | over phone / email? Don't 1 | forget to add it to your | WALK-IN         | ADD RESERVATION             |           |
| 🎮 Table plan                                           |                                        |                                        |                             |                          |                 |                             |           |
| <b>"1</b> Menu                                         |                                        | Thu, 19/11/2020 - Thu, 19/11/2020      |                             |                          | <b>2</b> 3      | Print                       |           |
| 🛎 Guests                                               |                                        | All                                    |                             |                          |                 |                             |           |
| e Feedback                                             |                                        |                                        |                             |                          |                 |                             |           |
| 🗠 Reports                                              | Thu, 19/11/2020                        |                                        |                             |                          |                 |                             |           |
| 💠 Settings 👻                                           | 10:30 AM                               | Max, Mustermann                        | 3 gu                        | est(s) 6 (Restaurant     | )               | Confirmed 🗸                 |           |
| ⑦ Help                                                 |                                        |                                        |                             |                          | ARRIV           | VED NO SHOW                 |           |
|                                                        |                                        |                                        |                             |                          |                 |                             |           |
|                                                        |                                        |                                        |                             |                          |                 |                             |           |
|                                                        |                                        |                                        |                             |                          |                 |                             |           |
|                                                        |                                        |                                        |                             |                          |                 |                             |           |
|                                                        |                                        |                                        |                             |                          |                 | 6                           | 2         |
| Too many guests in house?<br>Pause online reservations | Designed by Hospitality [              | Digital GmbH. All rights reserved.     | Start Co-Browsing           |                          | FAQ   Te        | rms of use   Imprint   Data | a privacy |

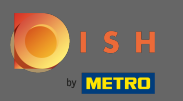

# Введіть важливу інформацію про ходьбу.

| <b>DISH</b> RESERVATION                                |                           |                                                            |                             | Test Bistro Training 🕤 🛛 🎽 🔽 🗭                    |
|--------------------------------------------------------|---------------------------|------------------------------------------------------------|-----------------------------|---------------------------------------------------|
| Reservations                                           | Have a walk-in custo      | mer? Received a reservation request over phone / email? Do | n't forget to add it to you | ur reservation book!<br>Back                      |
| 🎮 Table plan                                           | Walkin informa            | ition                                                      | Requests & not              | es                                                |
| 🎢 Menu                                                 | Guests *                  |                                                            | Internal note               |                                                   |
| 🐣 Guests                                               | Date                      | Thu, 19/11/2020                                            | Allorgios                   |                                                   |
| Feedback                                               | Time                      | Now                                                        | Gluten Sesar                | me 🗌 Nuts 🗌 Crustacean 🗌 Eggs 🗌 Fish              |
| 🗠 Reports                                              |                           | ✓ edit duration                                            | □ Mustard □ Lac             | tose 🗌 Celery 🗋 Peanuts 🗋 Shellfish 📄 Soy<br>nite |
| 💠 Settings 👻                                           | Table(s)                  | Please select 🔹                                            | Diet                        |                                                   |
| ⑦ Help                                                 | Source                    | Walkin                                                     | U Gluten-free U I           | Halal 📋 Kosher 📋 Lactose-Tree 📋 Vegan             |
|                                                        |                           |                                                            |                             | SAVE                                              |
| Too many guests in house?<br>Pause online reservations | Designed by Hospitality D | igital GmbH. All rights reserved.                          |                             | FAQ   Terms of use   Imprint   Data privacy       |

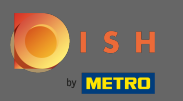

## • За потреби введіть конкретний запит або примітку щодо вашого клієнта.

| <b>DISH</b> RESERVATION                                                 |                            |                                                              |                                                        | Test Bistro Training 🕤 📗                                                                                                    | ** •              |
|-------------------------------------------------------------------------|----------------------------|--------------------------------------------------------------|--------------------------------------------------------|----------------------------------------------------------------------------------------------------|-------------------|
| E Reservations                                                          | Have a walk-in cust        | omer? Received a reservation request over phone / email? Dor | n't forget to add it to yo                             | ur reservation book!                                                                                                    | Back              |
| Ħ Table plan                                                            | Walkin inform              | ation                                                        | Requests & not                                         | es                                                                                                    |                   |
| <b>ٺ</b> Menu                                                           | Guests *                   |                                                              | Internal note                                          |                                                                                                    |                   |
| 📇 Guests                                                                | Date                       | Thu, 19/11/2020                                              | Allergies                                              |                                                                                                    | li                |
| <ul> <li>④ Feedback</li> <li>▶ Reports</li> <li>✿ Settings ◄</li> </ul> | Time<br>Table(s)<br>Source | Now  v edit duration  Please select v  Walkin                | Cluten Sesar Mustard Lac Lupins Sulph Diet Cluten-free | me 🗌 Nuts 📄 Crustacean 📄 Eggs 📄 Fish<br>tose 📄 Celery 📄 Peanuts 📄 Shellfish 📄 Soy<br>nite<br>Halal 📄 Kosher 📄 Lactose-free 📄 Vegan |                   |
| Help                                                                    |                            |                                                              | Uegetarian                                             |                                                                                                    | SAVE              |
| Too many guests in house?<br>Pause online reservations                  | Designed by Hospitality    | Digital GmbH. All rights reserved.                           |                                                        | FAQ   Terms of use   Imprin                                                                                                    | it   Data privacy |

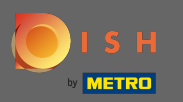

# • Це воно. Натисніть « Зберегти» , щоб додати бронювання.

| <b>DISH</b> RESERVATION                                |                           |                                                               |                         | Test Bistro Training 🕤 🛛 🎽 🖌 🕞                    |
|--------------------------------------------------------|---------------------------|---------------------------------------------------------------|-------------------------|---------------------------------------------------|
| E Reservations                                         | Have a walk-in custo      | mer? Received a reservation request over phone / email? Don't | forget to add it to you | ur reservation book!<br>Back                      |
| 🛏 Table plan                                           | Walkin informa            | tion                                                          | Requests & note         | 95                                                |
| 🎢 Menu                                                 | Guests *                  | 4                                                             | Internal note           | internal note                                     |
| 🐣 Guests                                               | Date                      | Thu, 19/11/2020                                               | Alleraies               |                                                   |
| eedback                                                | Time                      | Now                                                           | 🗌 Gluten 🔲 Sesar        | ne 🗌 Nuts 🗌 Crustacean 🗌 Eggs 🗌 Fish              |
| 🗠 Reports                                              | Table(c)                  | <ul> <li>✓ edit duration</li> </ul>                           | ✓ Mustard 	☐ Lact       | tose 🗌 Celery 🗌 Peanuts 🗌 Shellfish 🗌 Soy<br>lite |
| 🏟 Settings 👻                                           | Table(s)                  |                                                               | Diet                    | Halal 🖂 Kashar 🖂 Lastasa fira. 🖂 Vagan            |
| ⑦ Help                                                 | Source                    | Walkin                                                        | Vegetarian              |                                                   |
|                                                        |                           |                                                               |                         | SAVE                                              |
| Too many guests in house?<br>Pause online reservations | Designed by Hospitality D | igital GmbH. All rights reserved.                             |                         | FAQ   Terms of use   Imprint   Data privacy       |

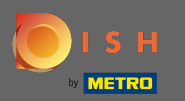

Після додавання бронювання ви будете перенаправлені на інформаційну панель, де ви можете змінити статус свого бронювання, а також нагадати своїм гостям.

| DISH RESERVATION                                       |                                                                                          |                                    |                                       |                   | Test Bistro Trai | ning 🕤          | মুদ্র<br>মুদ্র ২ | •       |
|--------------------------------------------------------|------------------------------------------------------------------------------------------|------------------------------------|---------------------------------------|-------------------|------------------|-----------------|------------------|---------|
| Reservations                                           | Have a walk-in custor<br>reservation book!                                               | omer? Received a reservation reque | st over phone / email? Don't forget : | to add it to your | WALK-IN          | ADD RESERV      |                  |         |
| 🍽 Table plan                                           |                                                                                          | Thu 10 12 (2020 Thu 10 12 (2020    |                                       | <b>#</b> 2        | ••• 7            |                 | Drint            |         |
| 🍴 Menu                                                 |                                                                                          | inu, 19/11/2020 - inu, 19/11/2020  |                                       | ⊻ ∠               | · /              |                 | Print            |         |
| 🛎 Guests                                               |                                                                                          | All                                | ⊖ Completed                           |                   |                  |                 |                  |         |
| Feedback                                               | 7                                                                                        |                                    |                                       |                   |                  |                 |                  |         |
| 🗠 Reports                                              | 1 nu, 19/11/2020                                                                         |                                    |                                       |                   |                  |                 |                  |         |
| 🏟 Settings 👻                                           | 10:30 AM                                                                                 | Max, Mustermann                    | 3 guest(s)                            | 6 (Restaurant)    |                  | Confirmed       | ~                |         |
| ⑦ Help                                                 |                                                                                          |                                    |                                       |                   | ARRIV            | /ED NO          | show             |         |
|                                                        | 10:48 AM                                                                                 | Walkin                             | 4 guest(s)                            | 8 (Restaurant)    | ٠                | Confirmed       | ~                |         |
|                                                        | Your guests seem to be running late. Would you like to send them a reservation reminder? |                                    |                                       |                   | REMIND           |                 |                  |         |
|                                                        |                                                                                          |                                    |                                       |                   | ARRIV            | /ED NO          | show             |         |
|                                                        |                                                                                          |                                    |                                       |                   |                  |                 | e                |         |
| foo many guests in house?<br>Pause online reservations | Designed by Hospitality Digi                                                             | ital GmbH. All rights reserved.    | Start Co-Browsing                     |                   | FAQ   Ter        | ms of use   Imp | rint   Data r    | privacy |